VERSION 1.0 AUGUST 15, 2018

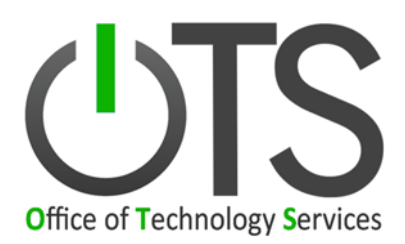

# MULTI-FACTOR AUTHENTICATION: DUO

# **END-USER INSTRUCTIONS**

CREATED BY: INFORMATION SECURITY TEAM

## TABLE OF CONTENTS

| Explanation2                                       |
|----------------------------------------------------|
| Prerequisites                                      |
| Mobile Device EnrolLment                           |
| Enrolling a Mobile Device                          |
| Installing Duo Application on your iPhone6         |
| Installing Duo Application on your Android Device7 |
| Using Duo For Authentication                       |
| Using Duo Push10                                   |
| Using Duo Passcode13                               |
| Using Duo Hardtoken15                              |
| Mobile Device RePLACEment                          |
| Steps to take17                                    |
| Lost or Stolen Physical Token17                    |
| Steps to take17                                    |
| Trouble shooting Mobile App                        |
| Steps to take                                      |
| Verifying Device Connection                        |
| Uninstalling Duo Mobile on Android19               |
| Reinstalling Duo Mobile on Android20               |
| Uninstalling Duo Mobile on IOS21                   |
| Reinstalling Duo Mobile on IOS21                   |

## **EXPLANATION**

As part of the Statewide Information Security Program, the State requires Multi-factor Authentication (MFA) when accessing Restricted Data remotely. Using MFA when accessing state resources dramatically improves security posture by requiring an additional factor of authentication.

Multi-Factor Authentication is a method of verifying your identity by presenting two pieces of evidence (factors) to logon to a State system.

### Factors of Authentication:

- 1. <u>Something Only You Know</u>: Your Password (Important not to share or expose it)
- 2. Something Only You Have: Your Duo Token (Mobile Device or Hard Token)
- 3. Something Only You Are: Fingerprint (biometrics) Not Applicable

# PREREQUISITES

**Prior to completing the instructions within this document**, you should have already received an automated enrollment from "**no-reply@duosecurity.com**" email in *your* "@la.gov" mailbox.

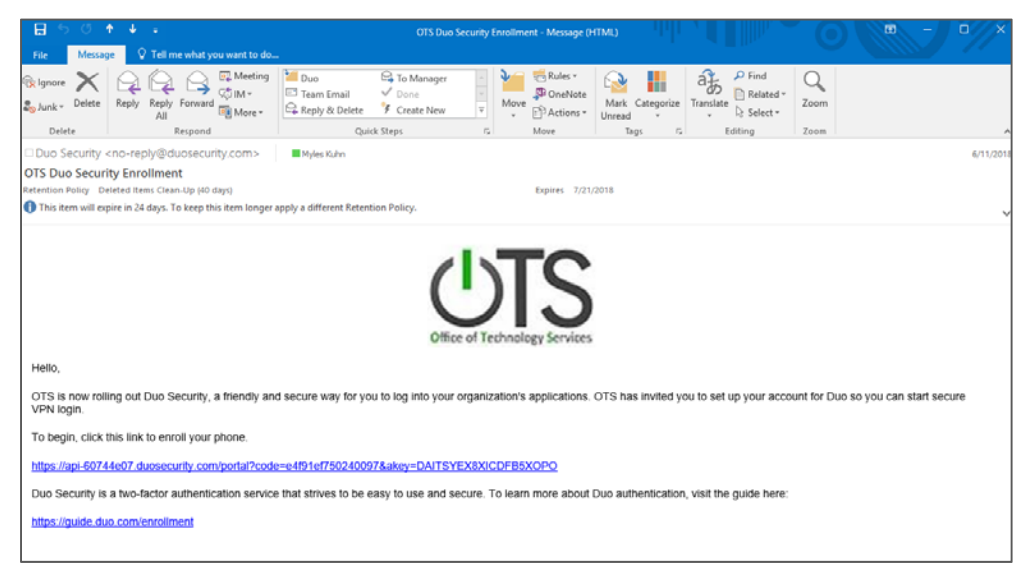

# **MOBILE DEVICE ENROLLMENT**

## **ENROLLING A MOBILE DEVICE**

Open your "OTS DUO Security Enrollment" email on any workstation with internet connectivity.

#### 1. [From your Computer]

Click the link provided in your enrollment email.

| <b>8</b> 50'                                                                                                    | ↑ 4 ÷                                                                                                    | OTS Duo Security Enrollment - Message (HTML) (B) - D                            |  |                                         |                                       |                      |                   |  |           |  |
|----------------------------------------------------------------------------------------------------|----------------------------------------------------------------------------------------------------|---------------------------------------------------------------------------------|--|-----------------------------------------|---------------------------------------|----------------------|-------------------|--|-----------|--|
| File Messag                                                                                                    | ge 🛛 🖓 Tell me what you want to do.                                                                                                    |                                                                                 |  |                                         |                                       |                      |                   |  |           |  |
| ignore X<br>SyJunk v Delete<br>Delete                                                                                                    | Reply Reply Forward More *                                                                                                    | Duo Garto Manager<br>Team Email One<br>Reply & Delete Create New<br>Quick Steps |  | Rules *<br>OneNote<br>Actions *<br>Move | Mark Categorize<br>Unread *<br>Tags 5 | Translate<br>Editing | Q<br>Zoom<br>Zoom |  | ~         |  |
| Duo Security                                                                                                    | <no-reply@duosecurity.com></no-reply@duosecurity.com>                                                                                                    | Myles Kuhn                                                                      |  |                                         |                                       |                      |                   |  | 6/11/2018 |  |
| OTS Duo Securi<br>Retention Policy De<br>This item will exp                                                                                                  | UDUS Security Kno-Reptyledudbecutty.com>  Mples.kan OTS Duo Security Enrollment Expires 7/21/2018  This item will expire in 24 days. To keep this item longer apply a different Retention Policy.             |                                                                                 |  |                                         |                                       |                      |                   |  |           |  |
|                                                                                                    | UTS<br>Office of Technology Services                                                                                                    |                                                                                 |  |                                         |                                       |                      |                   |  |           |  |
| Hello,                                                                                                    |                                                                                                    |                                                                                 |  |                                         |                                       |                      |                   |  |           |  |
| OTS is now roll<br>VPN login.                                                                                                    | OTS is now rolling out Duo Security, a friendly and secure way for you to log into your organization's applications. OTS has invited you to set up your account for Duo so you can start secure<br>VPN login. |                                                                                 |  |                                         |                                       |                      |                   |  |           |  |
| To begin, click                                                                                                    | this link to enroll your phone.                                                                                                    |                                                                                 |  |                                         |                                       |                      |                   |  |           |  |
| https://api-6074                                                                                                    | https://api-60744c07.duosecurity.com/portal?code=edf91ef7502400976akey=DAITSYEX8XICDF85XOPO                                                                                                    |                                                                                 |  |                                         |                                       |                      |                   |  |           |  |
| Duo Security is a two-factor authentication service that strives to be easy to use and secure. To learn more about Duo authentication, visit the guide here: |                                                                                                    |                                                                                 |  |                                         |                                       |                      |                   |  |           |  |
| https://guide.du                                                                                                    | https://guide.duo.com/enroliment                                                                                                    |                                                                                 |  |                                         |                                       |                      |                   |  |           |  |
|                                                                                                    |                                                                                                    |                                                                                 |  |                                         |                                       |                      |                   |  |           |  |

2. Click "Start Setup".

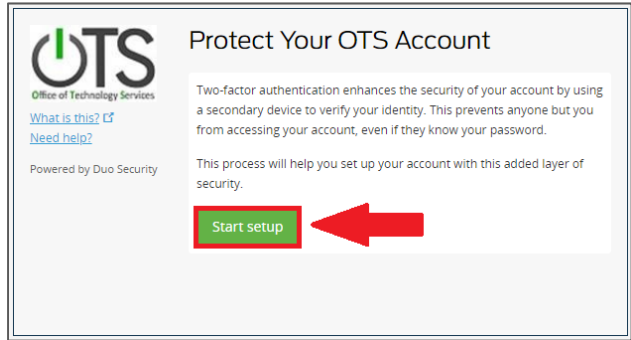

3. Select "Mobile phone" and click "Continue".

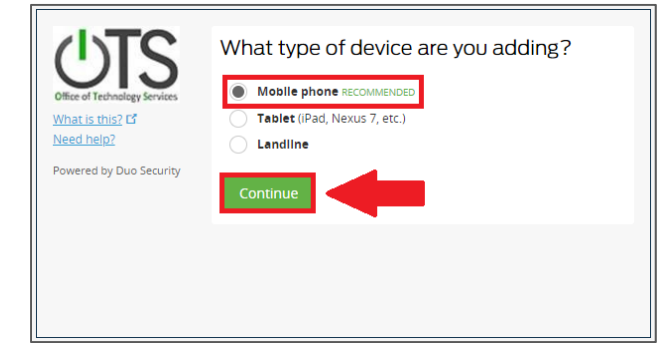

4. Enter your (9-digit) telephone number and click "Continue".

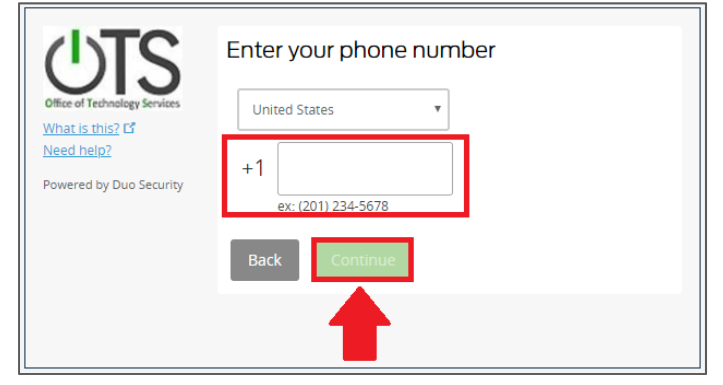

5. Select either iPhone or Android, and click "Continue".

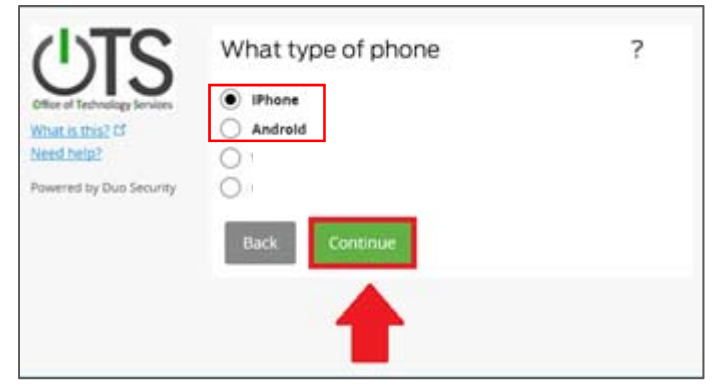

Once you select your phone type you will be instructed to install the Duo application on your specific mobile platform.

6. Follow the links below:

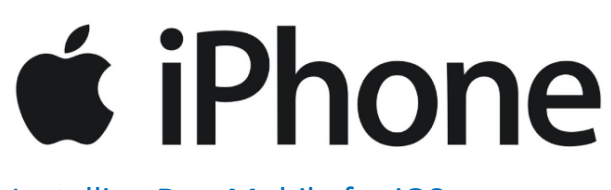

Installing Duo Mobile for iOS (Page 6)

OR

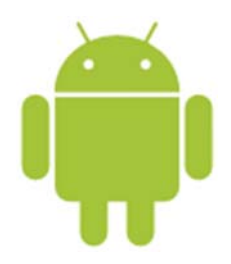

Installing Duo Mobile for Android (Page 7)

## INSTALLING DUO APPLICATION ON YOUR IPHONE

6.1. Select "App Store" on your iPhone

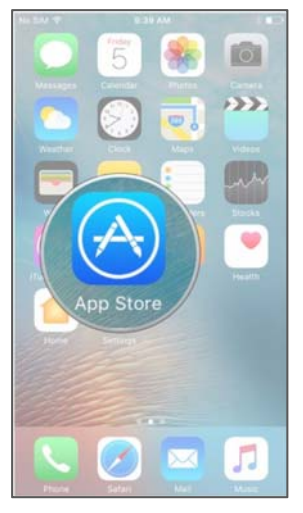

6.2. Select "Search" and search for "Duo Mobile"

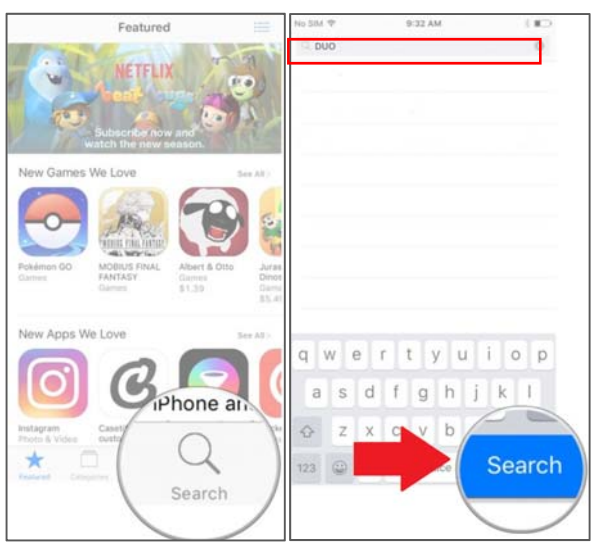

6.3. Find "Duo Mobile" and Select "Get"

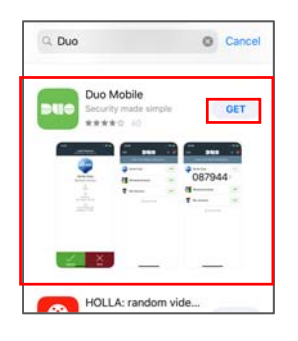

## INSTALLING DUO APPLICATION ON YOUR ANDROID DEVICE

6.4. Select "Play Store" from your Android phone.

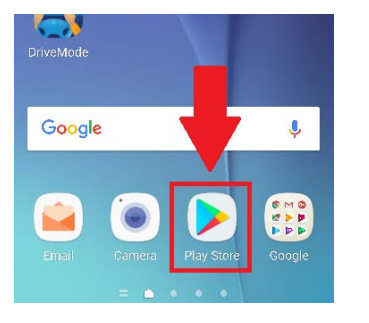

6.5. In the search bar at the top of the screen type "**Duo Mobile**" and tap the magnifying glass icon.

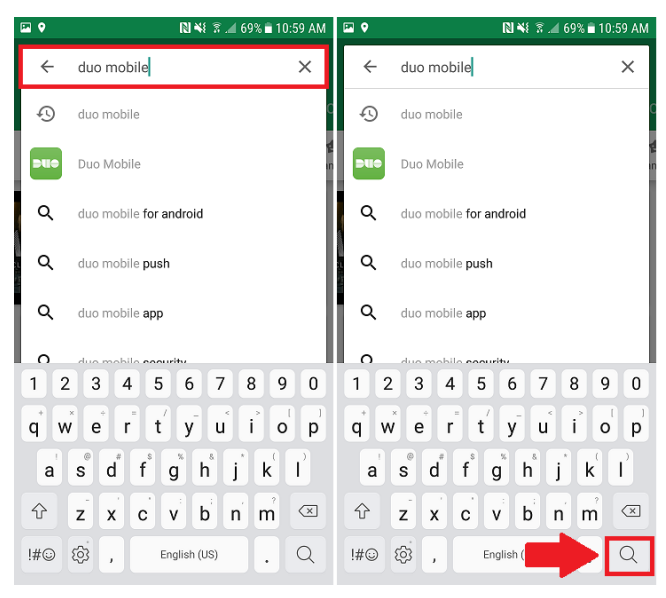

#### 6.6. Tap "Install"

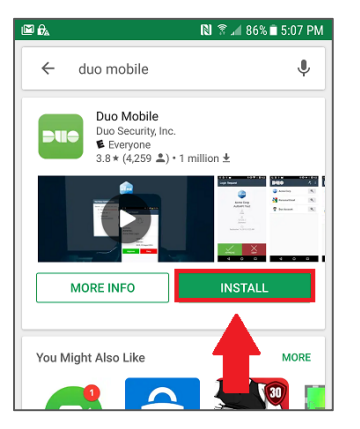

#### 7. [From your Computer]

Once you have installed the app click "I have Duo Mobile Installed" and you will be presented with a QR code.

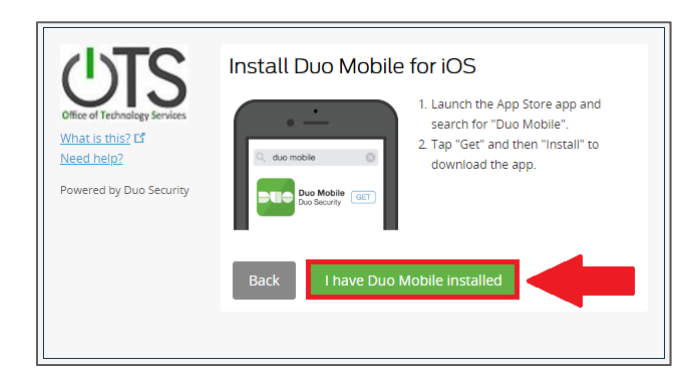

8. [From your Mobile Device] Open the Duo mobile app

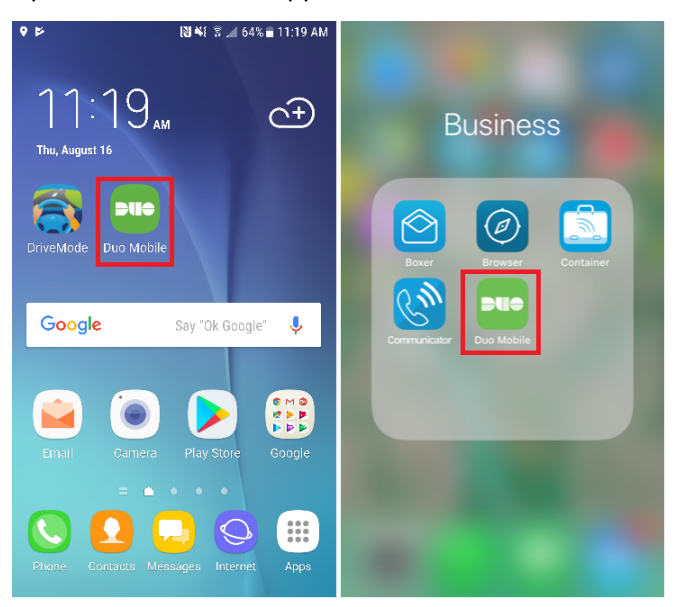

9. Tap the '+' button at the top right hand corner of the window

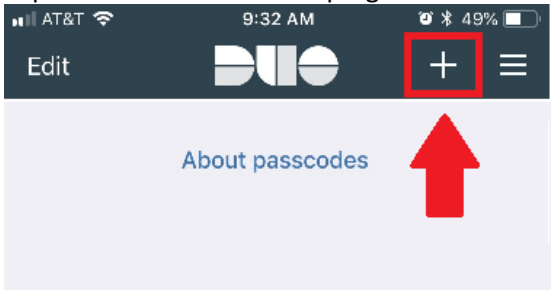

10. **Using your mobile device's** camera, scan the QR code we generated in step 7. **Note**: You may be prompted to allow Duo mobile to access your camera.

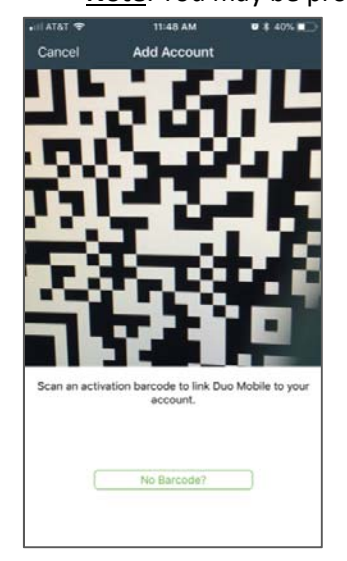

#### 11. [From your Computer] Click 'Continue'

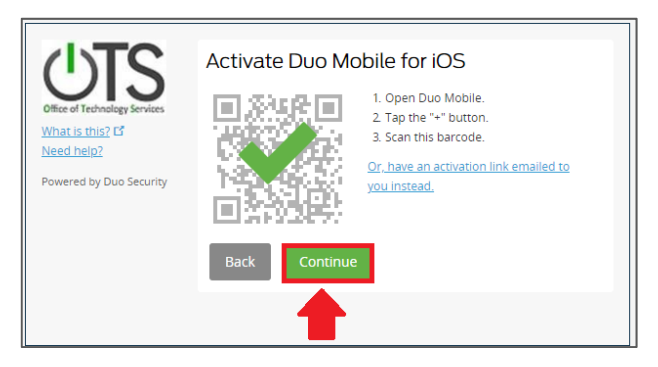

#### 12. Click "Finish Enrollment"

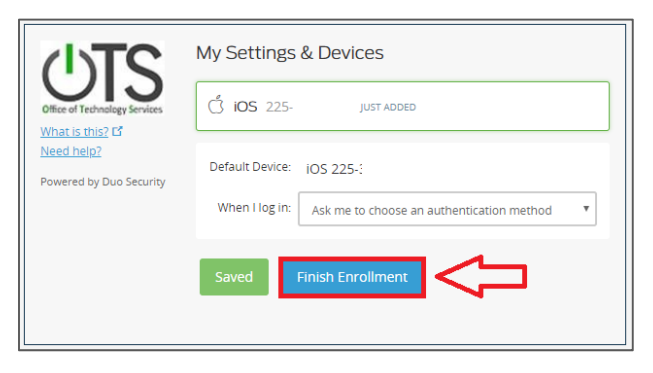

# USING DUO FOR AUTHENTICATION

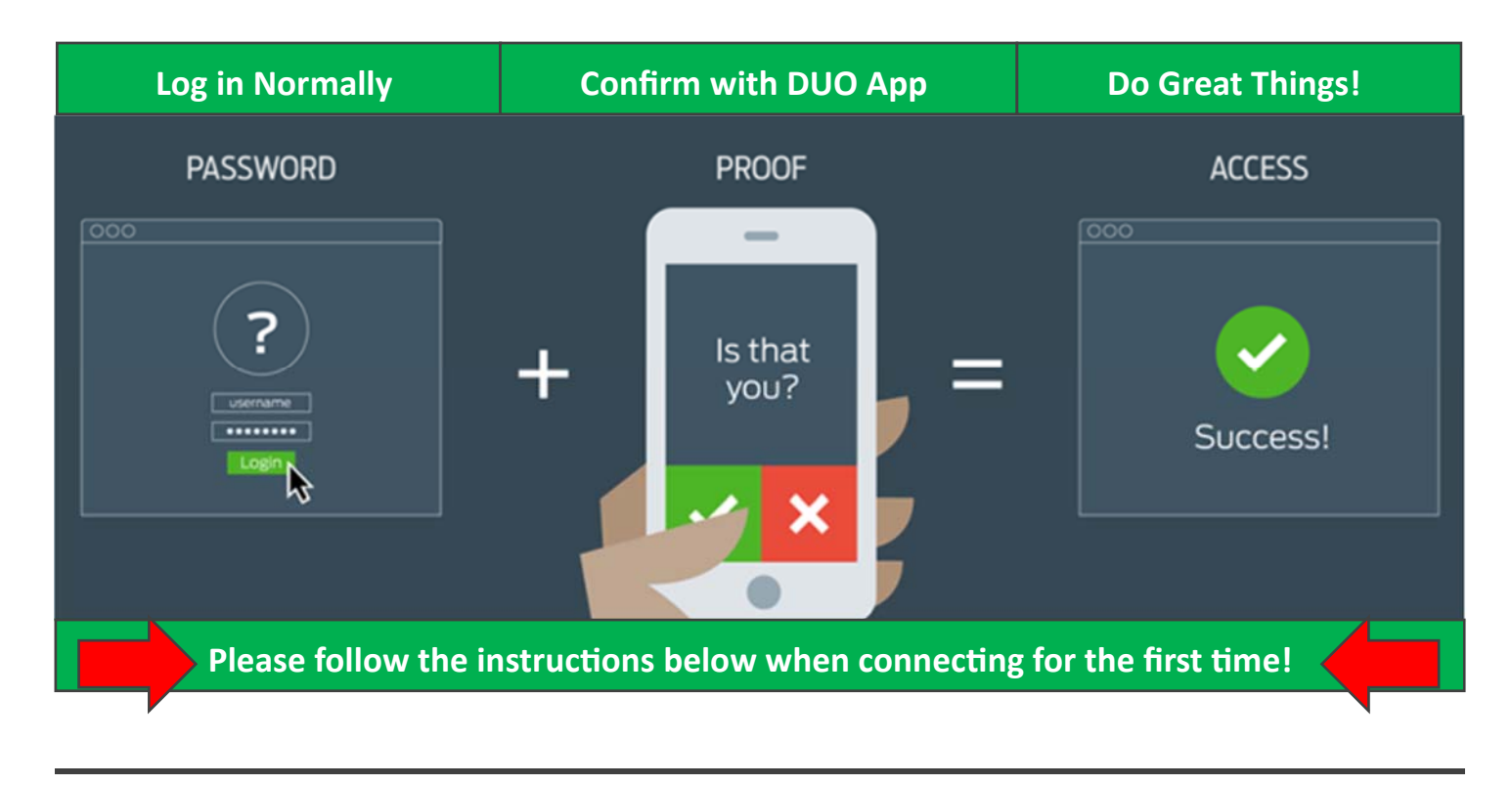

# **CONNECTING WITH DUO**

Once you have enrolled your device and activated it, you are ready to use Duo to authenticate to the VPN.

1. Launch Cisco AnyConnect on your computer, and click 'Connect'.

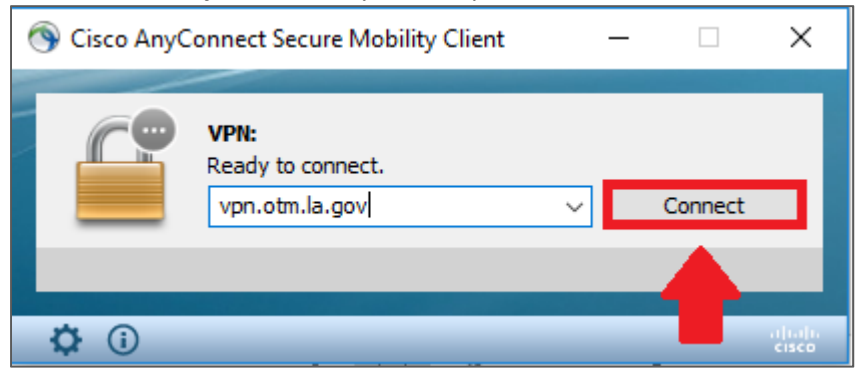

2. Select the appropriate VPN group from the drop down list. (All Duo MFA Groups end in '2')

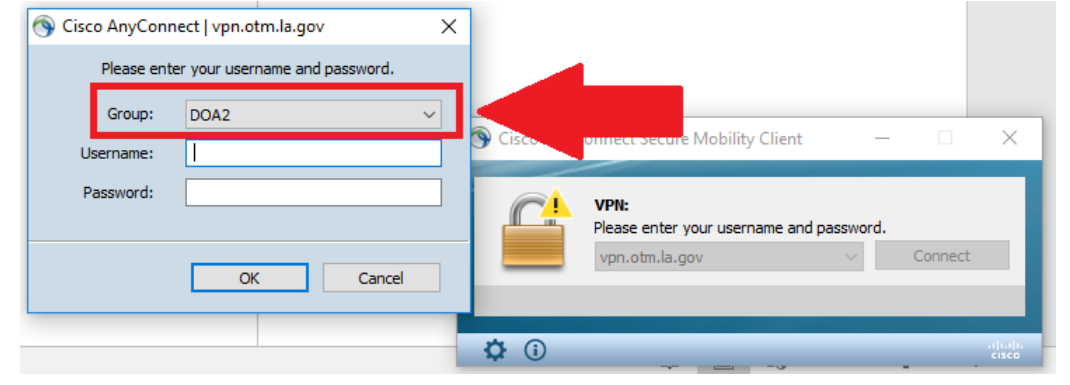

#### 3. Enter you Username and Password and click 'OK'

| 🔦 Cisco AnyConi | nect   vpn.otm.la.gov          | ×      |                                             |            |
|-----------------|--------------------------------|--------|---------------------------------------------|------------|
| Please ent      | ter your username and password | ł.     |                                             |            |
| Group:          | DHH2                           | $\sim$ | Circo An Course & Course Mark The Client    |            |
| Username:       | 1                              |        | Cisco AnyConnect Secure Mobility Client — 2 | ~          |
| Password:       |                                |        | VPN:                                        |            |
|                 |                                |        | Please enter your username and password.    |            |
|                 | ок                             |        | vpn.otm.ia.gov VConnect                     |            |
|                 |                                |        |                                             |            |
|                 |                                | _      | <b>\$</b> 0                                 | ili.<br>Co |

4. You will receive a notification from Duo on your registered **mobile device**. Tap the green bar with the '**Request Waiting**' notification.

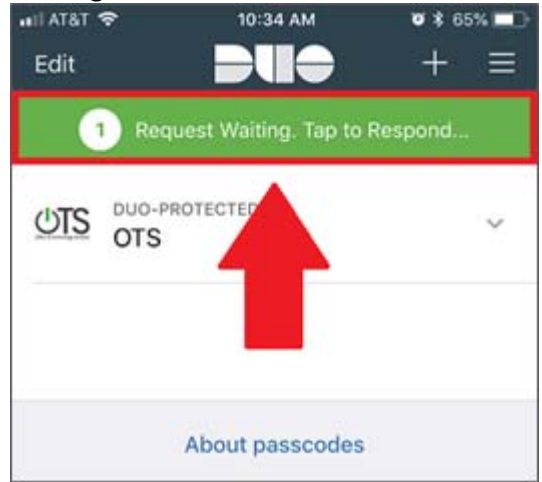

5. Tap 'Approve' to allow authentication.

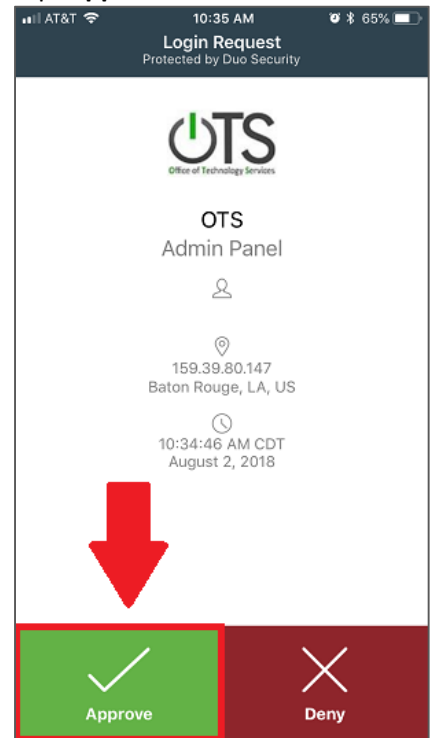

## **CONNECTING USING A DUO PASSCODE**

You may not always receive a notification due to time out limits, or unforeseen network issues. If you did not receive a push notification, or you are using a bypass code, you will need to enter the passcode manually.

1. Launch Cisco AnyConnect on your computer, and click 'Connect'.

| 🕥 Cisco AnyC  | onnect Secure Mobility Client               | _ | -       | ×              |
|---------------|---------------------------------------------|---|---------|----------------|
|               | VPN:<br>Ready to connect.<br>vpn.otm.la.gov | ~ | Connect | -              |
| <b>\$</b> (i) |                                             |   |         | ahaha<br>cisco |

2. Select the appropriate VPN group from the drop down list. (All Duo MFA Groups end in '2')

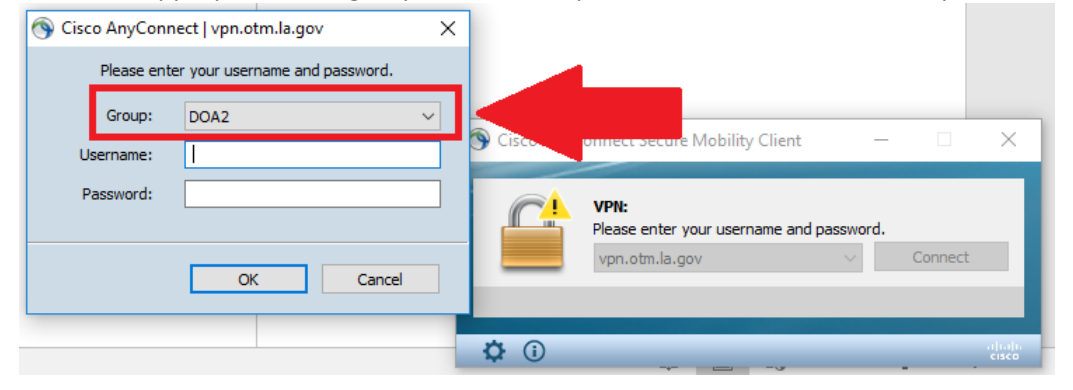

3. Enter you Username as you would normally

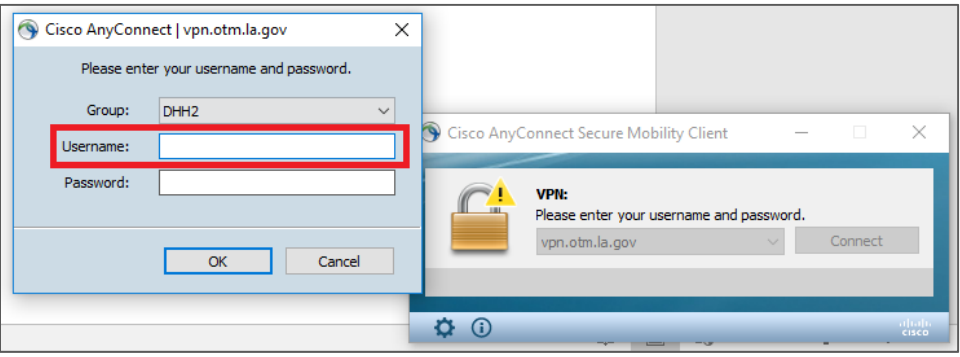

4. On your **mobile device** open the Duo Mobile app, and click the down arrow next to your account.

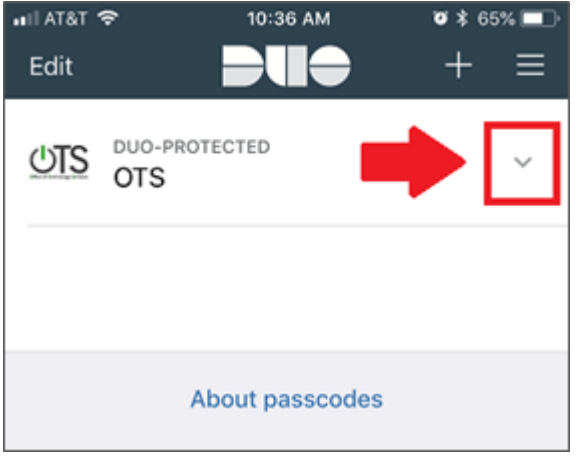

5. Your passcode will be displayed below the account.

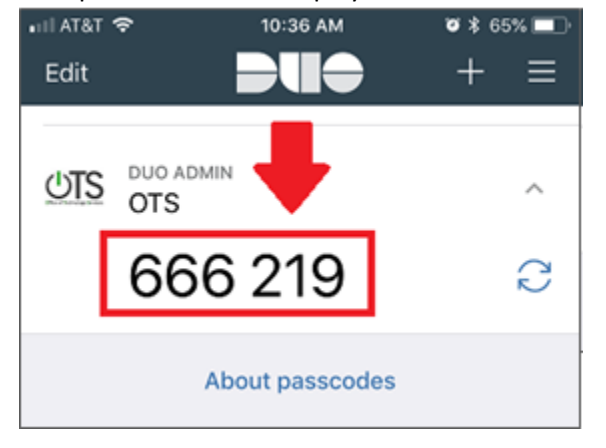

 Enter your password followed by a comma and the Duo passcode. Click 'OK' (For example, given a password 'password123' and a Duo passcode '123456', you would enter 'password123,123456')

| Sisco AnyConr       | nect   vpn.otm.la.gov          | × |                                                                            |
|---------------------|--------------------------------|---|----------------------------------------------------------------------------|
| Please ent          | er your username and password. |   |                                                                            |
| Group:<br>Username: | DHH2                           | ~ | 🔊 Cisco AnyConnect Secure Mobility Client — 🗆 🗙                            |
| Password:           |                                |   | VPN:<br>Please enter your username and password.<br>vpn.otm.la.gov Connect |
|                     | ОК                             |   |                                                                            |

#### USING DUO HARDTOKEN

Using a hardware token works the same as using the mobile app and passkey. The only difference is the token generates the passkey for you.

1. Launch Cisco AnyConnect on your computer, and click 'Connect'.

| 🕥 Cisco AnyC  | onnect Secure Mobility Client               | _ |         | ×     |
|---------------|---------------------------------------------|---|---------|-------|
|               | VPN:<br>Ready to connect.<br>vpn.otm.la.gov | ~ | Connect | -     |
| <b>\$</b> (i) |                                             |   | T       | cisco |

2. Select the appropriate VPN group from the drop down list. (All Duo MFA Groups end in '2')

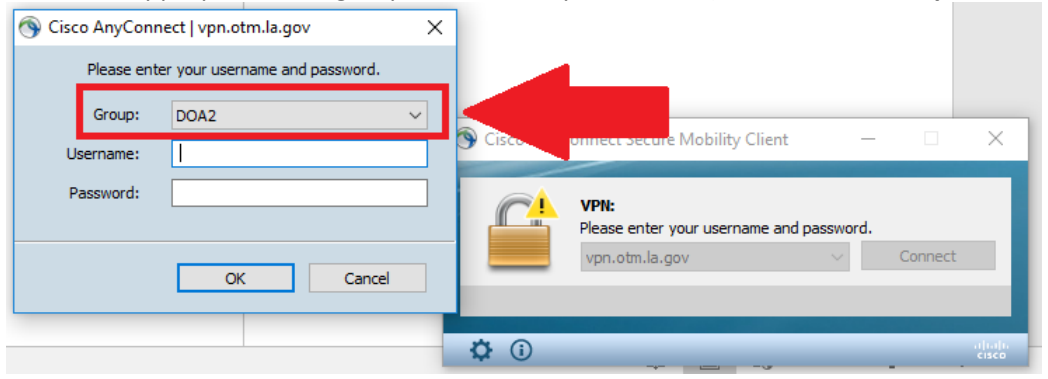

3. Enter you Username as you would normally

| 🕥 Cis | co AnyConn  | ect   vpn.otm.la.gov           | × |                                                  |
|-------|-------------|--------------------------------|---|--------------------------------------------------|
|       | Please ente | er your username and password. |   |                                                  |
|       | Group:      | DHH2                           | ~ |                                                  |
| U     | Username:   |                                |   | Y Cisco AnyConnect Secure Mobility Client — 🗌 X  |
| -     | Password:   |                                |   | VPN:<br>Please enter your username and password. |
|       |             | OK Cancel                      |   | vpn.otm.la.gov V Connect                         |
|       |             |                                |   |                                                  |

4. On your hardware token press the button to generate a passcode.

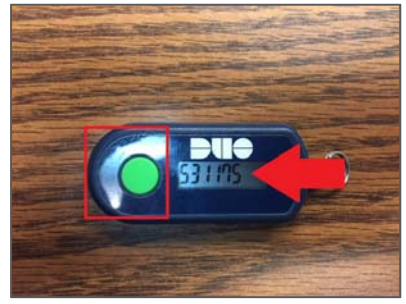

 Enter your password followed by a comma and the Duo passcode. Click 'OK' (For example, given a password 'password123' and a Duo passcode '123456', you would enter 'password123,123456')

| Sisco AnyConn       | ect   vpn.otm.la.gov           | × | ]             |                              |                 |        |         |                  |
|---------------------|--------------------------------|---|---------------|------------------------------|-----------------|--------|---------|------------------|
| Please ente         | er your username and password. |   |               |                              |                 |        |         |                  |
| Group:<br>Username: | DHH2                           | ~ | 🌀 Cisco AnyC  | onnect Secure Mob            | ility Client    | _      |         | ×                |
| Password:           |                                |   |               | VPN:<br>Please enter your us | sername and pas | sword. |         |                  |
|                     | ок                             |   | _             | vpn.otm.la.gov               |                 | ~      | Connect | н                |
|                     |                                |   | <b>\$</b> (i) |                              |                 |        |         | alialia<br>cisco |

# **MOBILE DEVICE REPLACEMENT**

#### **STEPS TO TAKE**

If you are upgrading to a new mobile device, or wish to authenticate from a different device, please contact EUC at **225-219-6900** for assistance.

# LOST OR STOLEN PHYSICAL TOKEN

#### **STEPS TO TAKE**

If your token or mobile device is misplaced or stolen, please contact EUC at **225-219-6900** as soon as possible.

# **TROUBLE SHOOTING MOBILE APP**

#### **STEPS TO TAKE**

If you are having difficulty with the mobile application, you will need to verify your mobile device and computer both have a good connection to the internet. You may also need to restart your device or reinstall the application.

Note: If you choose to reinstall the application, you will need to contact EUC support at **225-219-6900** to reactivate your device.

#### **VERIFYING DEVICE CONNECTION**

1. **From your computer**, at the bottom right hand corner of the screen (near the time) locate the icon that looks like a computer monitor if you are connected to a physical connection. The Icon will look like a wireless signal if you are connected to a wireless access point.

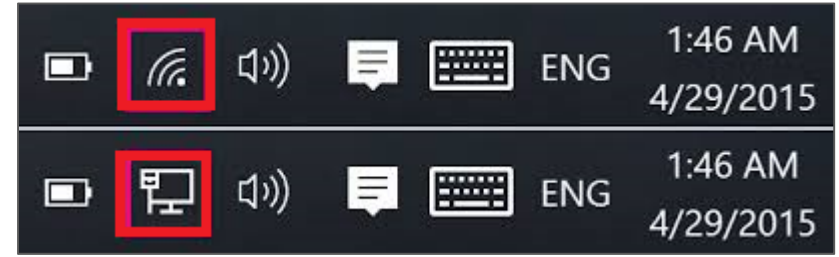

2. If you see a **red 'X'** or a **yellow warning sign** you may need to contact EUC at **225-219-6900** for further assistance.

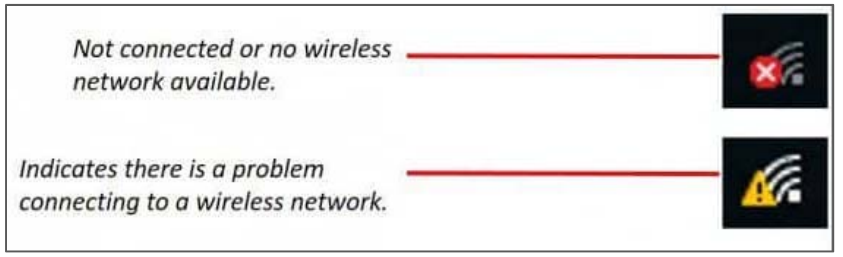

3. **From your mobile device**, attempt to open a web page or send an email. If neither of these are working you may need to relocate to get a better signal, or contact your mobile network provider for assistance.

#### UNINSTALLING DUO MOBILE ON ANDROID

1. From the Settings menu in the 'Play Store' app tap 'My apps & Games'.

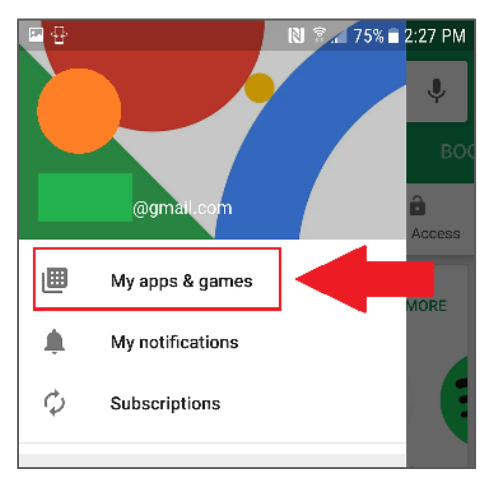

2. Tap the 'Installed' tab at the top of the page and select the Duo Mobile app. (you may need to scroll down)

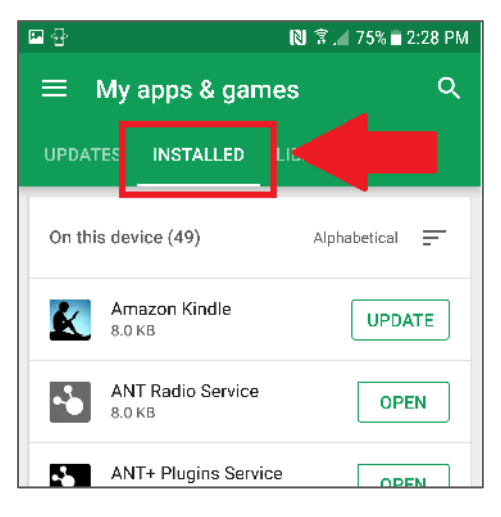

3. Tap 'Uninstall'

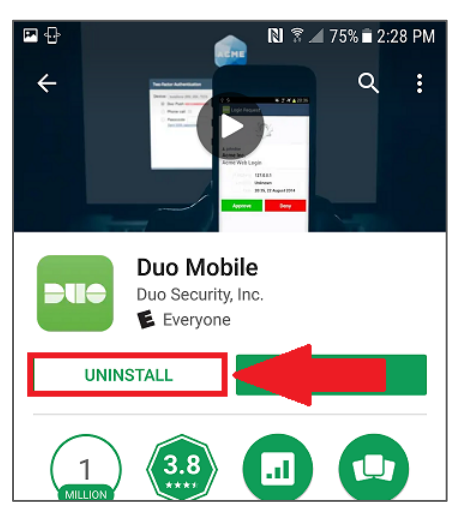

## **REINSTALLING DUO MOBILE ON ANDROID**

1. Launch the 'Play Store' app and search for "Duo Mobile"

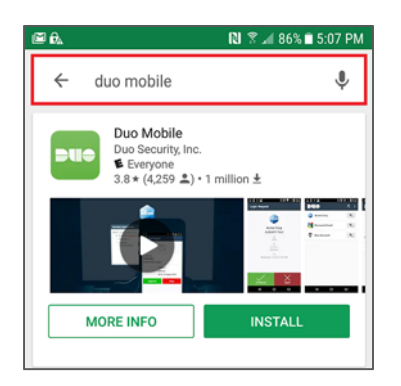

2. Click 'Install'

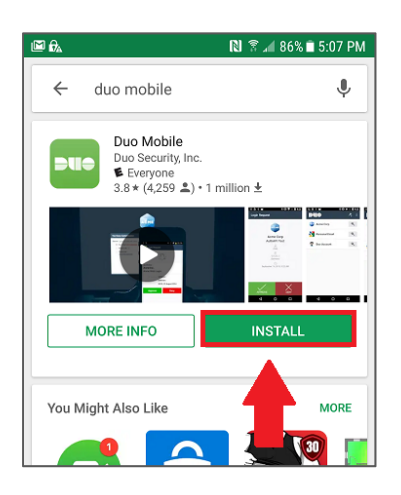

#### UNINSTALLING DUO MOBILE ON IOS

1. Locate the Duo Mobile app on your IOS device.

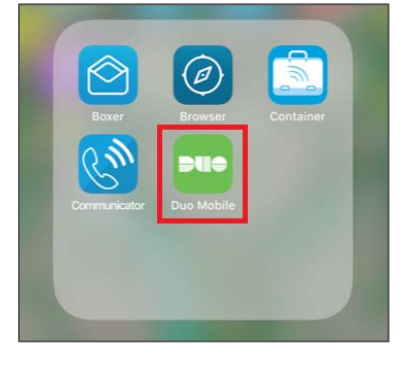

2. Tap and hold the icon until it starts shaking. Then tap the 'X' icon next to the app.

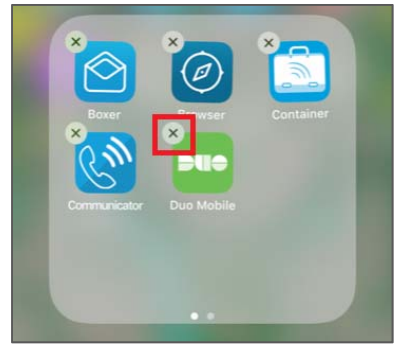

#### **REINSTALLING DUO MOBILE ON IOS**

1. Launch the 'App Store' app and search for "Duo Mobile"

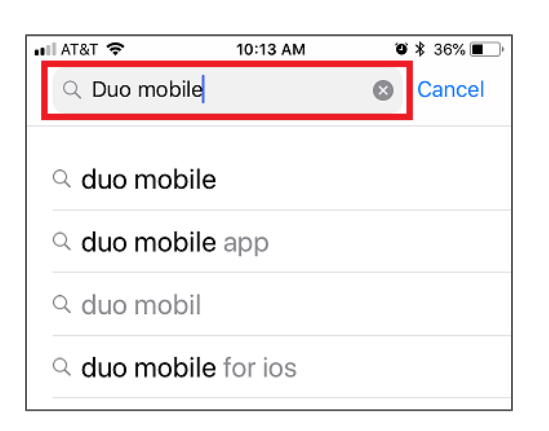

2. Click the **cloud icon** or '**Get**' if you have not installed the application before.

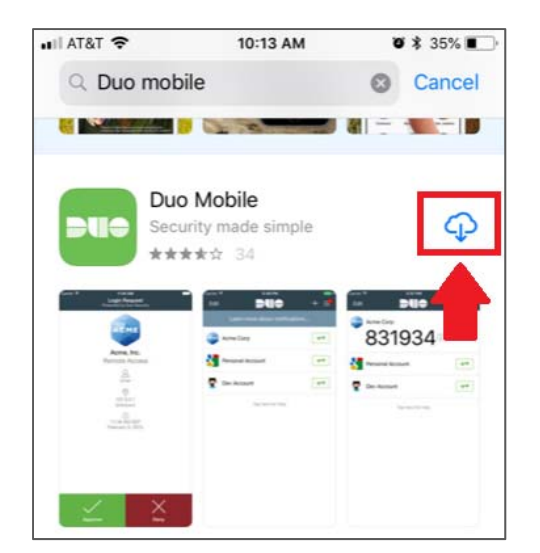